# TEAC

### Contents

| Updates                                          | 1           |
|--------------------------------------------------|-------------|
| Maintenance items                                | 1<br>1<br>1 |
| Procedures for updating the NET CPU/DSP firmware | 2           |
| Precautions when updating the firmware           | 2           |
| Update procedures.                               | 2           |
| Checking the versions                            | 3           |

## Updates

Always use the most recent firmware for this device. Please visit the TEAC International Site (https://teac.jp/int/) to check for the latest firmware.

### **Maintenance items**

### NET DSP V1.03

• Support has been added for "https" streaming protocol supported by TuneIn.

### NET DSP V1.02

• Support has been updated for changes in TuneIn standards, and the problem of not being able to connect with TuneIn has been fixed.

## Procedures for updating the NET CPU/DSP firmware

Use the USB port on the front of the unit.

### Precautions when updating the firmware

- Before updating, stop playback and disconnect anything connected to the USB ports.
- While updating, never put the unit into standby mode, or disconnect the power cord or the USB flash drive being used for the update.

#### **Update procedures**

1 Connect a USB flash drive to the computer that you are using and delete any files on it.

# **2** Download the firmware file to the computer from our website.

The firmware file has a name like the following. TC\_CRNF004\_0000000TA00TJ\_\*\*\*.zip Decompress this file on the computer. The following three files will appear.

TC\_CRNF004\_0000000TA00TJ.of1 TC\_CRNF004\_0000000TA00TJ.of2 TC\_CRNF004\_0000000TA00TJ.of3

• Do not change the names of the decompressed files.

# **3** Copy the decompressed files to the root folder of the USB flash drive.

Do not copy any files other than the decompressed files. Do not copy the compressed file.

### **4** Confirm that this unit is on.

# **5** Connect the USB flash drive with the decompressed files to the USB port on the front of the unit.

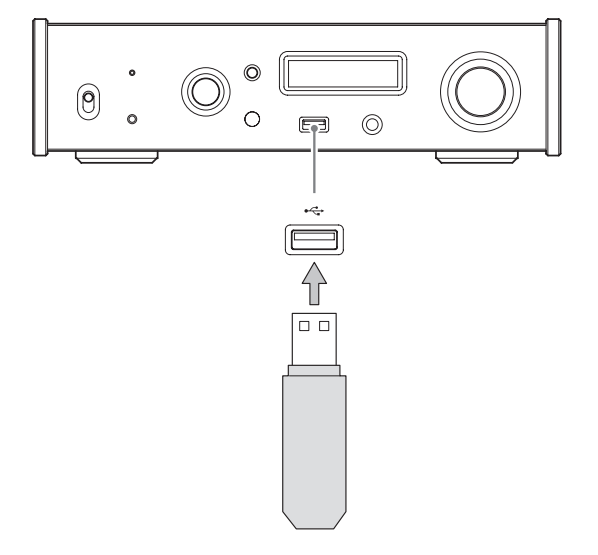

- A USB flash drive with at least 32 MB of capacity is necessary for updating the firmware.
- Do not access this unit from a computer during an update.
- Completing the update takes about five minutes.
- Settings must be reset to their default values after updating. (Settings cannot be retained.)

# **6** Turn the INPUT SELECTOR knob to set the input source to NET.

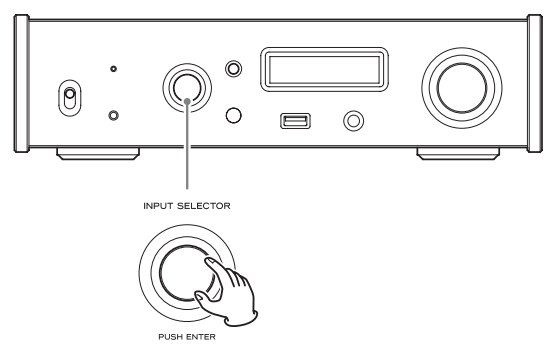

### **7** Press the MENU button.

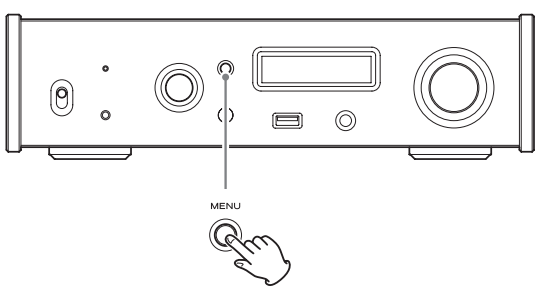

# 8 Turn the INPUT SELECTOR knob to show NETWORK SETUP.

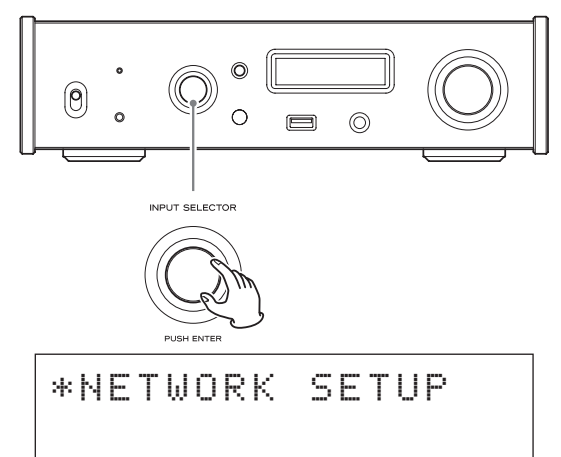

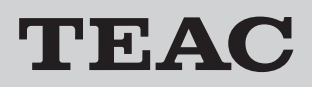

## **9** Press the INPUT SELECTOR knob.

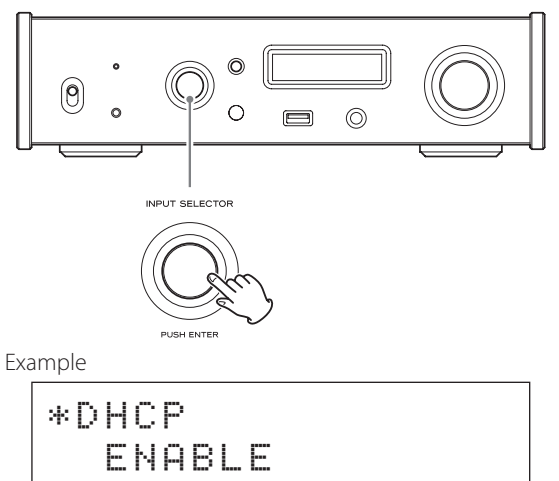

**10** Turn the INPUT SELECTOR knob to show UPDATE.

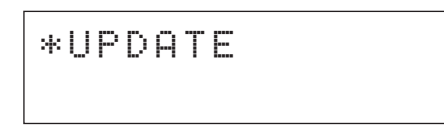

### **11** Press the INPUT SELECTOR knob.

This shows the current NET and DSP versions.

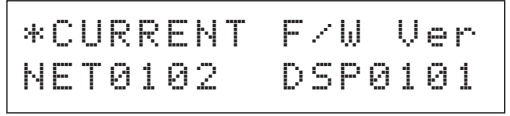

• Updating is not necessary if "NET0102 DSP0103" is shown.

## 12 Turn the INPUT SELECTOR knob to show F/W UPDATE.

\*F∕W UPDATE via USBf

## 13 Press the INPUT SELECTOR knob.

When the following appears on the display, updating will complete in about five minutes.

• Never put the unit into standby mode, or disconnect the power cord or the USB flash drive being used for the update during an update.

UPDATE START NET F/W UPDATING NET INITIALIZING

```
NET
UNCONNECTED!
```

- 14 After "UNCONNECTED!" appears, disconnect the USB flash drive.
- **15** Shift the POWER switch to its OFF position to turn the unit off.

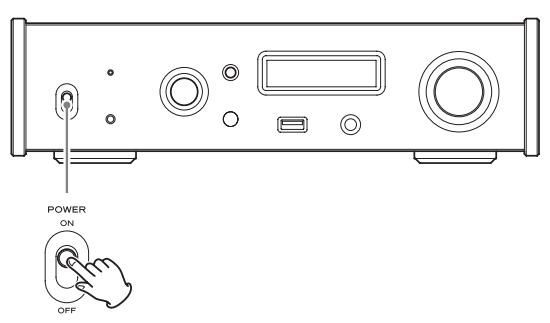

**16** While pressing and holding the MENU button, set the POWER switch to ON.

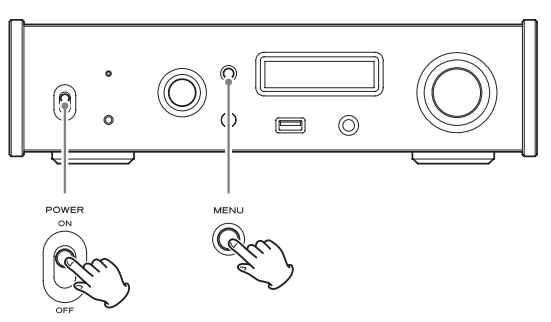

# 17 Release the MENU button when the "SETUP CLEAR" message appears.

After "SETUP CLEAR" is shown for a few seconds, the procedure completes when the following startup screens appear.

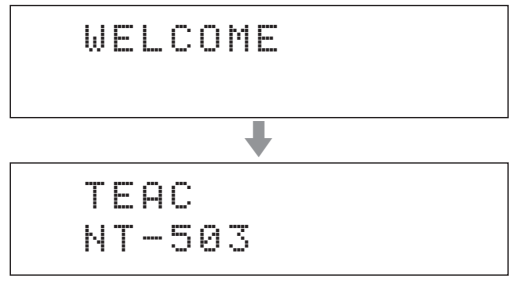

### **Checking the versions**

Follow procedures 6 to 11 in "Update procedures" and check the current versions.

The version upgrade is complete if "NET0102 DSP0103" is shown.